K1M-D-24009A

# OMRON

無停電電源装置 (UPS) BV シリーズ BV100REM BV100REX BVM100X

# 電源出力ロック解除手順 ~スイッチ操作編~

電源出力ロック解除手順書

# 電源出力ロックを解除する

キーコードを使用して BV100REM / BV100REX (以降 UPS といいます)、BVM100X (以降増設バッテリユニットといい ます)の電源出力ロックを解除します。本手順ではスイッチ操作での解除について説明します。

## 1. UPS を商用電源に接続する

- **1.** UPS を開梱します。
- 2. UPSのAC入力プラグを電源コンセント(商用電源)に接続します。

# **注意** 増設バッテリユニットを併用する場合は、UPS に増設バッテリユニットを接続した後、商用電源に接続してくだ さい。

③「増設バッテリユニットの接続と給電」(P.7)。

#### 例:BV100REM

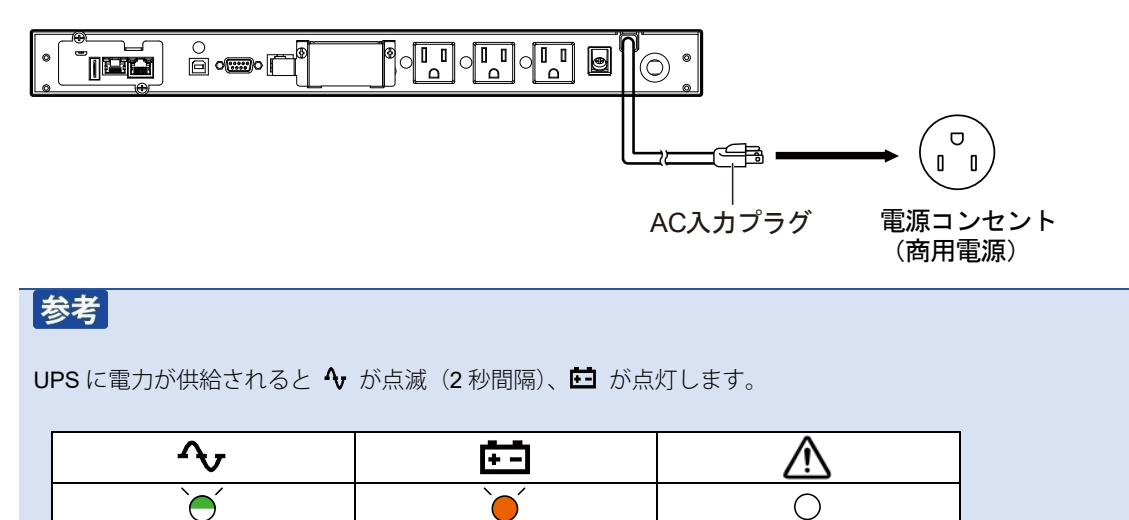

## 2. UPS の電源出力ロックを解除する

<UPS のスイッチと LED>

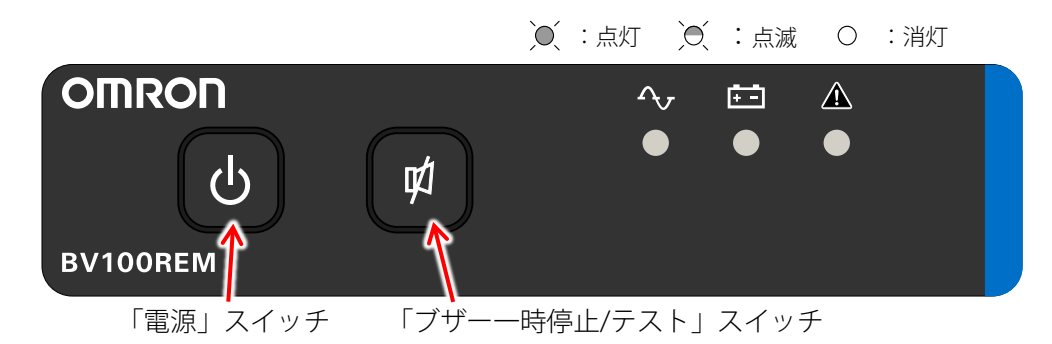

1. 
()スイッチと「ジスイッチを同時に長押し(3秒以上)し、全てのLEDが点滅してから指を離すとキーコード入力 モードに移行します。

<キーコード入力モード> 全 LED が 2 秒間隔の点滅表示になります。

| $\sim$ | Ð | $\triangle$ |
|--------|---|-------------|
| )      | ) | )           |
| O      | ) |             |

例:キーコード:1000110100

スイッチの入力:♥️❹��♥♥●●●

電源出力ロックが解除されると▲が消灯しブザーが1回鳴ります。

| <b>∽</b> | E∃     | $\triangle$ |
|----------|--------|-------------|
| )<br>O   | )<br>) | 0           |

※点滅は全て2秒間隔

# 注意

キーコードは製品番号ごとに異なります。UPS 又は増設バッテリユニットが複数台ある場合は、本体のラベルで 製品番号をご確認の上、対になるキーコードを入力してください。

<本体の製品番号ラベル>

| 週初/63        | 」東を調するよう安水されることかめります。 |
|--------------|-----------------------|
| -ay          | リチウムイオン電池はリサイクルへ      |
| 69           | 総質量:約1.0kg            |
| Li-ion 22    | 連絡先・オムロノ電子機器修理セノタ     |
| 製品番<br>(DATE | S/N A7V23110001600G   |

| 参考<br>キーコードの入力に失敗する(又はキーコードが違う)とブザーが2回鳴ります。                                                      |               |          |  |
|--------------------------------------------------------------------------------------------------|---------------|----------|--|
| LED 表示は変わりませんので、                                                                                 | そのままキーコードを入力し | 直してください。 |  |
| √v                                                                                               | ÷-            | $\wedge$ |  |
| )<br>)                                                                                           | X             | )<br>)   |  |
| ※キーコード入力中に操作を誤った場合、一旦 10 桁入力しきってから、再度 10 桁を入力してください。<br>※初期状態に戻したい場合は、(也)と(型)を同時に押して、すぐに離してください。 |               |          |  |
| 手順1の冒頭から実施してください。                                                                                |               |          |  |
| Ŷ                                                                                                | ÷-            | $\wedge$ |  |
| )<br>(                                                                                           | ) (           | 0        |  |
|                                                                                                  |               |          |  |

以上で UPS の電源出力ロックの解除は完了です。

増設バッテリユニットを併用している場合は、次ページ「3増設バッテリユニットの電源出力ロックを解除する」へ進んで ください。

## 3. 増設バッテリユニットの電源出力ロックを解除する

<増設バッテリユニットのスイッチと LED>

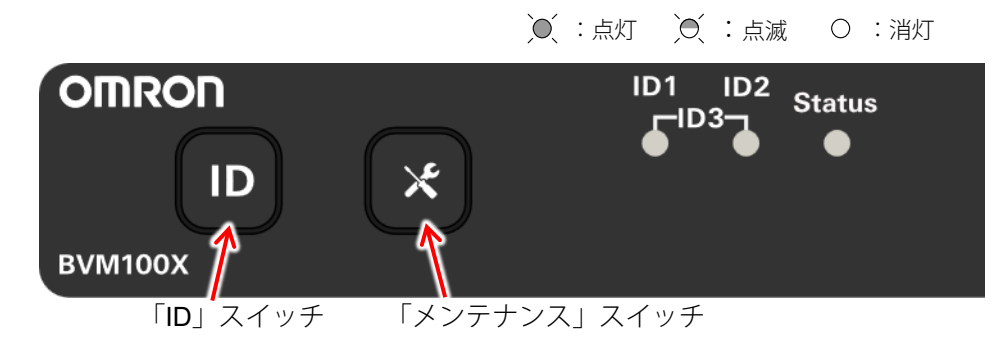

 ID スイッチと × スイッチを同時に長押し(3秒以上)し、「ID」と「Status」が点滅してから指を離すと キーコード入力モードに移行します。

<キーコード入力モード> ID1 設定 点滅は 0.5 秒間隔

| ID1    | ID2 | Status |
|--------|-----|--------|
| )<br>) | 0   | )<br>O |

<sup>●</sup> ID2 設定:ID1 消灯、ID2 点滅

● ID3 設定: ID1 と ID2 両方点滅

- 2. D スイッチを「0」、 (x) スイッチを「1」として、10桁のキーコードを入力します。
   ※キーコードの入力に成功すると、全 LED が3秒間早点滅します。
   LED の早点滅は10桁目の入力直後です。ブザーは鳴りません。
  - 例:キーコード:1000110100

ボタンの入力: (X)(ID)(ID)(X)(X)(ID)(X)(ID)(ID)

### 参考

電源出力ロックが解除されると点滅していた LED が点灯します。

ID1 設定(初期値)の場合、以下の表示になります。

| ID1    | ID2 | Status                      |
|--------|-----|-----------------------------|
| )<br>( | 0   | $\mathbf{\hat{\mathbf{A}}}$ |

- ID2 設定:ID1 消灯、ID2 点灯、Status 点灯
- ID3 設定: ID1 と ID2 が点灯、Status 点灯

## 参考

キーコードの入力に失敗する(またはキーコードが違う)と、LED は点滅のままです。再度キーコードを入力し 直してください。

※ キーコードの入力途中で誤った場合は一旦 10 桁入力しきってから、再度 10 桁を入力してください。
 ※初期状態に戻したい場合は、 
 と 
 ※ を同時に押して、すぐに離してください。

 手順1の冒頭から実施してください。

| ID1 | ID2 | Status |
|-----|-----|--------|
|     | 0   | )<br>) |

※ ID2 設定:「ID2」のみ点灯

\* ID3 設定:「ID1」、「ID2」両方が点灯

※ 増設バッテリユニットを複数台併用する場合は、全てのバッテリユニットで解除操作が必要です。

以上で増設バッテリユニットの電源出力ロックの解除は完了です。

## 4. UPS を起動する

電源出力ロックの解除後は、電源スイッチの長押しで UPS が起動し、商用運転モードになります。

☞ ●スイッチを長押しして、ブザーが「ピー」(連続音)と鳴ったら指を離します。

<商用運転モード> 4: 点灯 Ё:充電中は点滅(2秒間隔)、満充電時は消灯

| <b>^</b> v | ÷-                            | $\wedge$ |
|------------|-------------------------------|----------|
|            | $\mathbf{\tilde{\mathbf{A}}}$ | 0        |

| 参考                                  |          |                    |                |   |
|-------------------------------------|----------|--------------------|----------------|---|
| ●起動時の LEI                           | D表示      |                    |                |   |
| UPS 起動時(                            | こ自己診断テスト | ・(10 秒間の放電テスト)が実   | 行されると 芭 が点灯します | 0 |
| · · ·                               | Δ,       | ( <del>1.1</del> ) | A              |   |
| ,                                   | $\sim$   |                    | $\bigcirc$     |   |
|                                     |          |                    |                |   |
| ※ 起動時にバッテリ残量が少ない場合、自己診断テストはスキップします。 |          |                    |                |   |

以上で電源出力ロック解除手順は完了です。

# 増設バッテリユニットの接続と給電

UPS を商用電源に接続する前に、増設バッテリユニットを接続します。

**1.** UPS 背面のバッテリ増設コネクタカバーを取り外します。増設バッテリユニットを2台以上接続する場合は、中継 になる増設バッテリユニットのカバーも取り外します。

UPS 背面

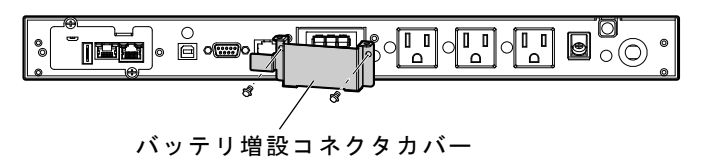

増設バッテリユニット背面

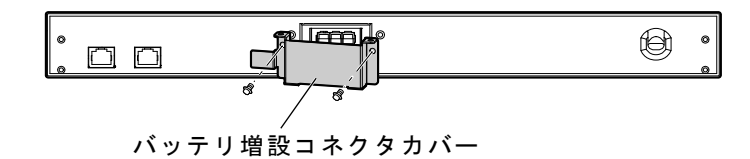

増設用バッテリユニットに付属しているケーブル固定金具を手順1で外したバッテリ増設コネクタカバーに取り付け、下図の通りバッテリ接続ケーブルを通します。

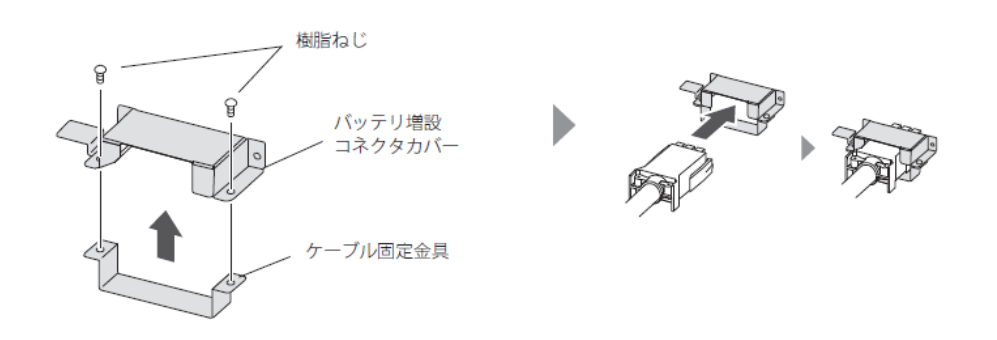

付録

- バッテリ接続ケーブルを UPS のバッテリ増設コネクタに固定します。増設バッテリユニットを2台以上使用する 場合は、増設バッテリユニット同士も同様に接続します。
  - 1) 手順2でコネクタカバーを通したバッテリ接続ケーブルをUPSのバッテリ増設コネクタに接続(下図①)。
  - 2) 手順1で外したねじでケーブルを固定(②)。

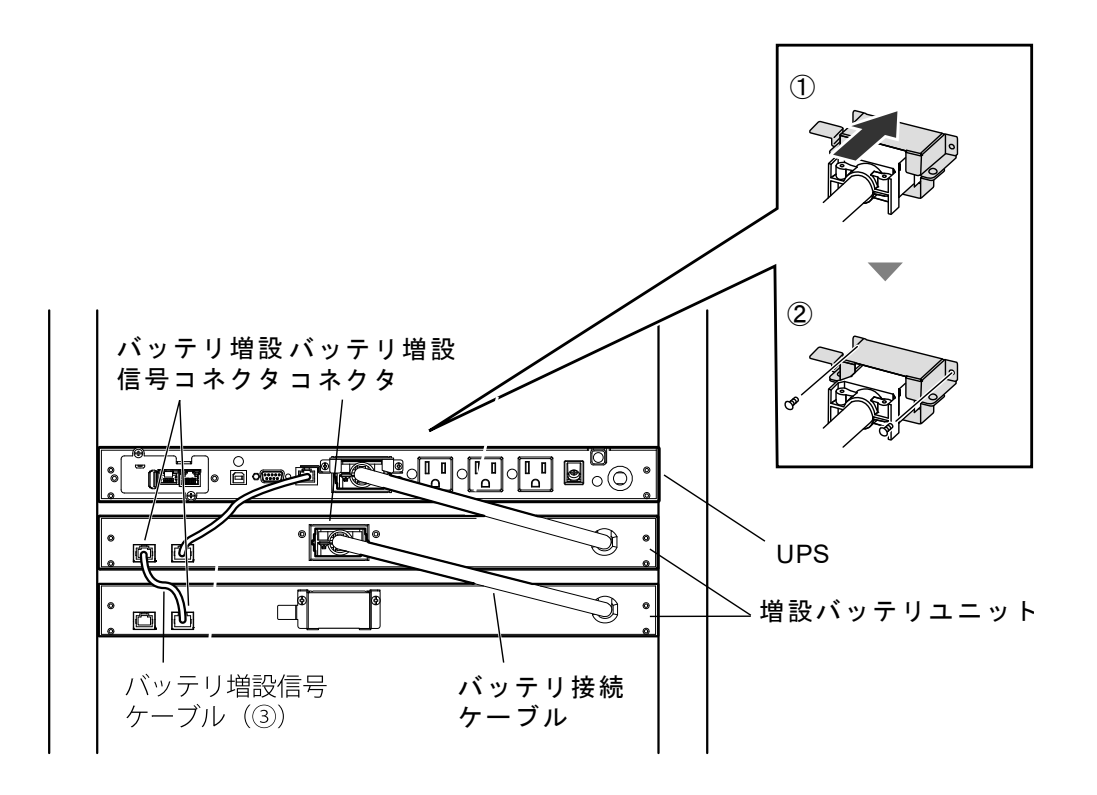

 増設バッテリユニットに付属している「バッテリ増設信号ケーブル(上図③)」で増設バッテリユニットと UPS を 接続します。増設バッテリユニットを2台以上使用する場合は、増設バッテリユニット同士も同様に接続します。

付録

5. UPS の AC 入力プラグを電源コンセント(商用電源)に接続します。

#### 例:BV100REM

|                        | /                 | ー<br>AC入力プラグ 電源=<br>(商用 | )<br>  ンセント<br>]電源) |
|------------------------|-------------------|-------------------------|---------------------|
| 参考                     |                   |                         |                     |
| ● UPS に電力が供給されると       | � が点滅(2 秒間隔)、 芭 た | が点灯します。                 |                     |
|                        |                   |                         | -                   |
| ● 増設バッテリユニットは「S        | tatus」が点滅(2 秒間隔)し | ます。                     | _                   |
| ID1 / ID2 は ID 設定により点: | 汀又は消灯しますが、工場出荷    | 荷値は ID1 のみ点灯します。        |                     |
| <id1 設定=""></id1>      |                   | Γ                       | 7                   |
| ID1                    | ID2               | Status                  | _                   |
|                        | 0                 | Ò                       |                     |
| ※ ID2 設定:「ID2」のみ点灯     |                   |                         |                     |
| ※ ID3 設定:「ID1」、「ID2」祠  | 両方が点灯             |                         |                     |
|                        |                   |                         |                     |

以上で UPS と増設バッテリユニットの接続、給電は完了です。

- 増設バッテリユニットが1台の場合は、「2. UPSの電源出力ロックを解除する」(P.2)に戻ってください。
- 増設バッテリユニットが2台以上の場合は、IDの変更が必要です。次ページの「増設バッテリユニットの ID 設定」に進ん でください。

付録

# 増設バッテリユニットの ID 設定

増設バッテリユニットが2台以上の場合、IDが重複しますので、IDの変更をしてください。増設バッテリユニットは最大 3台まで接続可能で、IDは1~3で設定します。

### 注意

#### 増設バッテリユニットの ID 設定中に警告ブザー

本製品は ID 設定後(UPS と増設バッテリユニットの通信確立後)に、ID を変更すると通信エラーの警告ブザー(2 秒間隔)が鳴ります。

例) 増設バッテリユニットが2台の場合

UPS - ID1 - ID1 →工場出荷値のままだと ID1 が重複しているので通電しても通信は確立しない

→片側を ID2 に変更(UPS - ID1 – ID2 又は UPS - ID2 - ID1)して ID 重複を解除すると、通信が確立する

→UPS - ID2 - ID1 で通信確立した後に、ID を再変更(UPS - ID1 – ID1 や UPS – ID2 – ID3) すると通信エラーを検出

※条件が揃ってから通信確立まで5秒以下のタイムラグがあります。 ※問題が発生してから通信エラーを検出するまでのタイムラグも5秒以下です。

#### ■通信エラー時の LED 表示とブザー

UPSの警告 LED が点灯 / 2秒間隔でブザー断続鳴動

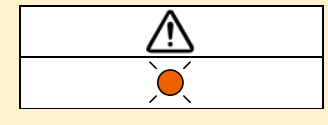

#### ■通信エラー時の対処方法

① UPSの 🕅 スイッチを1秒程度押し、指を離す(指を離すとブザーが止まります。)

② ID 設定を済ませる(ID の重複解除等)

③ UPS の AC 入力プラグを電源コンセントから抜き、UPS と増設バッテリユニットの LED が消灯するまで待つ

④ UPSのAC入力プラグを(商用電源)に接続する

※上記 ③ UPS の完全停止、④ UPS に給電、の流れが通信エラーLED 表示のリセット手順です。

# 付 録

|                | 🔍 :点灯 🗋 :点滅 🛛 :消灯 |
|----------------|-------------------|
| OMRON          | ID1 ID2 Status    |
|                |                   |
| 「ID」スイッチ 「メンテナ | ナンス」スイッチ          |

**1.** 増設バッテリユニットの LED 状態が「スタンバイモード」であることを確認します。

<スタンバイモード>

<増設バッテリユニットのスイッチと LED>

| ⊢ID3– |     | Chature |  |
|-------|-----|---------|--|
| ID1   | ID2 | Status  |  |
| Ò     | 0   | 2秒間隔    |  |

2. (D) スイッチを長押し(5 秒以上)し、「ID1」が早点滅(0.5 秒間隔)したら離して「ID 設定モード」に移行します。

<ID 設定モード>

|              |     | Ctatus |
|--------------|-----|--------|
| ID1          | ID2 | Status |
| )<br>0.5 秒間隔 | 0   | 2秒間隔   |

# 付 録

3. (ID) スイッチを押して、ID2 または ID3 に変更します。

ID1:ID1 点滅

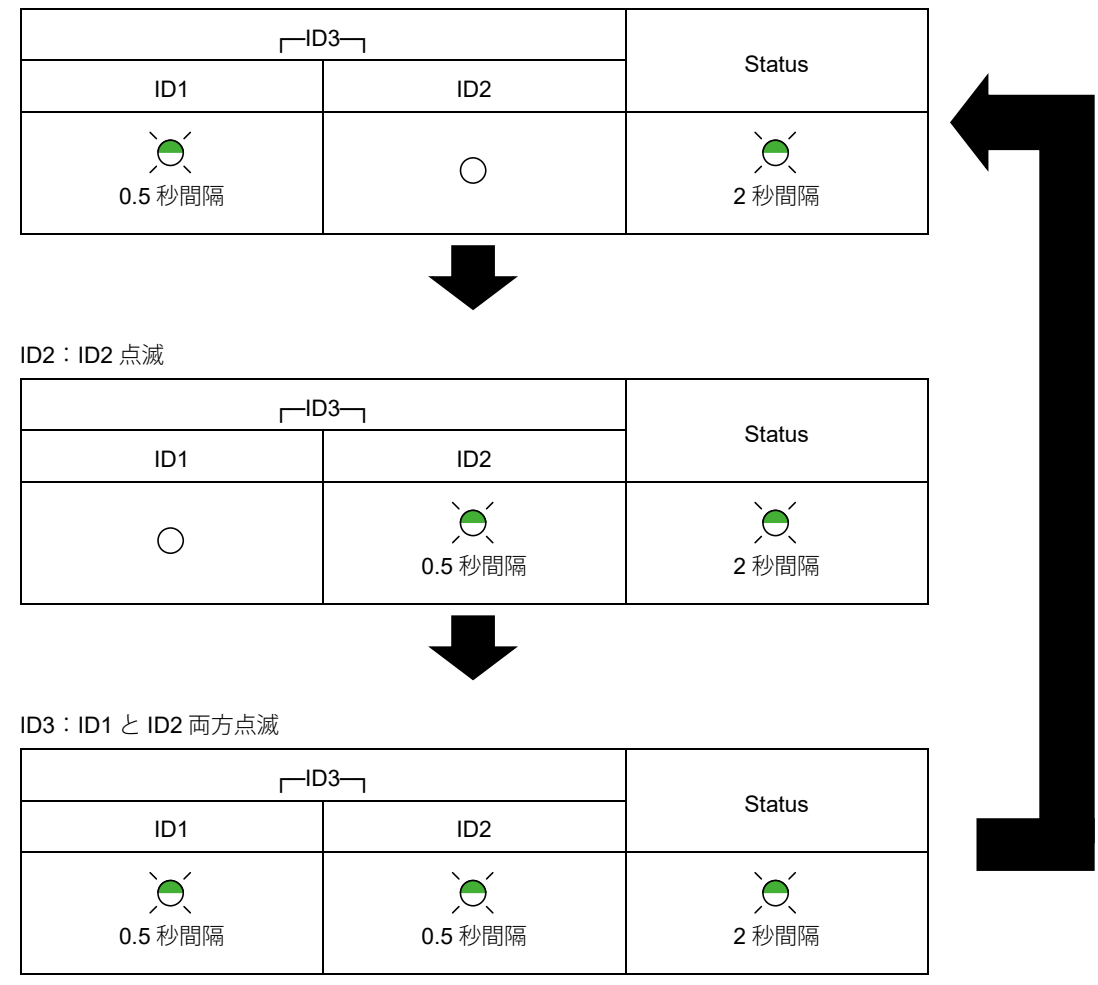

● 5 秒以上ボタン操作が無いと ID が確定します。

以上で増設バッテリユニットの ID 設定は完了です。

引き続き「2. UPS の電源出力ロックを解除する」(P.2)に戻って電源出力ロックを解除してください。